## How to use the MSDC Public Register Map to access the Local Land Charges Register

| LLC Register Part | Type of Charge                                  | Map layer(s) where data is held        | Conditions required to   | Further info               |
|-------------------|-------------------------------------------------|----------------------------------------|--------------------------|----------------------------|
|                   |                                                 |                                        | be in LLC Register       |                            |
| Part 1 - General  | MSDC General Financial Charges                  | Part 1 – General Financial Charge      | Confirmed, with no       |                            |
| Financial Charges | South Downs National Park (SDNP)                |                                        | Ceased Date              | Contact SDNP               |
|                   | Community Infrastructure Levy (CIL)             |                                        |                          |                            |
|                   | Liability Notices                               |                                        |                          |                            |
| Part 2 - Specific | MSDC General Financial Charges                  | Part 2 – Specific Financial Charge     | Confirmed, with no       |                            |
| Financial Charges | South Downs National Park (SDNP)                |                                        | Ceased Date              | Contact SDNP               |
|                   | Community Infrastructure Levy (CIL)             |                                        |                          |                            |
|                   | Demand Notices                                  |                                        |                          |                            |
| Part 3 - Planning | Planning Applications                           | Planning Applications                  | Conditional Consent,     | Online Planning Register   |
| Charges           |                                                 |                                        | from 01.08.77 onwards    |                            |
|                   | Planning Appeals                                | Planning Appeal Cases                  | Appeal Allowed           | Online Planning Register   |
|                   | Planning Enforcement Notices                    | Planning Enforcement Notices           | Notice Issued or beyond  | Online Planning Register   |
|                   | Conservation Areas post 1974                    | Conservation Area Boundary - Post 1974 | Status is Made           | MSDC website and online    |
|                   |                                                 |                                        |                          | TPO Checker                |
|                   | Article 4 Directions                            | Article 4 Direction                    | Status is Confirmed      | MSDC website               |
|                   | Tree Preservation Order - Trees                 | Tree Preservation Orders - Trees       | Status is Confirmed      | Online TPO checker         |
|                   | Tree Preservation Order - Areas                 | Tree Preservation Orders - Areas       | Status is Confirmed      | Online TPO checker         |
|                   | WSCC Highways and Planning                      | WSCC Highways and Planning             | Status is Made           | Contact West Sussex County |
|                   | Agreements                                      | Agreements                             |                          | Council (WSCC)             |
|                   | Planning Agreements                             | MSDC Planning Agreements / Obligations | Status is Made           |                            |
|                   | Areas of Special Control of                     | Areas of Special Control of            | Status is Confirmed?     |                            |
|                   | Advertisements                                  | Advertisements                         |                          |                            |
|                   | Revocation of a Planning Permission             | Revocation of Planning Permission      | Status is Made           |                            |
| Part 4 -          | WSCC Highways Agreements                        | WSCC Highways Agreements               | Status is Served         | Contact West Sussex County |
| Miscellaneous     |                                                 |                                        |                          | Council (WSCC)             |
| Charges           | Housing Grants                                  | Housing Grants                         | Status is Served, Expiry |                            |
|                   |                                                 |                                        | date not reached         |                            |
|                   | Housing Notices                                 | Housing Notices                        | Status is Served         |                            |
|                   | Other Miscellaneous Charges                     | Miscellaneous Local Land Charges       | Status is Served         |                            |
|                   | Sites of Special Scientific Interest<br>(SSSIs) | Sites of Special Scientific Interest   | Status is Confirmed      |                            |
|                   | Ancient Monuments                               | Ancient Monuments                      | Status is Confirmed      |                            |

|                                                                                     | Assets of Community Value                      | Assets of Community Value          | Status is Served    | MSDC website                                  |
|-------------------------------------------------------------------------------------|------------------------------------------------|------------------------------------|---------------------|-----------------------------------------------|
|                                                                                     | Hedgerow Notices                               | Hedgerow Notices                   | Status is Served    | MSDC website                                  |
|                                                                                     | Local Nature Reserves                          | Local Nature Reserves              | Status is Adopted   | MSDC website                                  |
|                                                                                     | Air Quality Management                         | Air Quality Monitoring Area        | Status is Made      | MSDC website                                  |
|                                                                                     | Local Government Miscellaneous<br>Provisions   | Local Gov Misc Provisions Acts     | Status is Served    | Contact West Sussex County<br>Council (WSCC)  |
|                                                                                     | New Street Works Orders                        | New Street Works Orders            | Status is Served    | Contact West Sussex County<br>Council (WSCC)  |
|                                                                                     | Notices of Exemption - New Street<br>Works Act | Notices of Exemption (NSW 1951)    | Status is Served    | Contact West Sussex County<br>Council (WSCC)  |
|                                                                                     | Road Improvement Act Agreements                | Road Improvement Act 1925          | Status is Served    | Contact West Sussex County<br>Council (WSCC)  |
|                                                                                     | Sewer Protection Agreements                    | Sewer Protection Agreements        | Status is Served    | Contact Southern Water                        |
|                                                                                     | WSCC Advance Payment Codes                     | WSCC Advance Payment Codes         | Status is Served    | Contact West Sussex County<br>Council (WSCC)  |
|                                                                                     | Listed Building Repairs Notice                 | Listed Buildings Repairs Notice    | Status is Served    |                                               |
| Part 6 - Land<br>Compensation<br>Charges                                            | Land Compensation Act Charges                  | Land Compensation Act Notices      | Status is Served    |                                               |
| Part 10 - List of<br>Buildings of Special<br>Architectural and<br>Historic Interest | Listed Buildings                               | Listed Buildings                   | Status is Active    | Also available on Historic<br>England website |
| Part 11 - Light<br>Obstruction Notices                                              | Light Obstruction Notices                      | Part 11 – Light Obstruction Notice | Status is Confirmed |                                               |

Note that the following register parts have no entries in Mid Sussex – Part 5 - Fenland Ways Maintenance Charges, Part 7 - New Towns Charges, Part 8 - Civil Aviation Charges, Part 9 - Opencast Coal Charges, Part 12 - Land Drainage Schemes.

This table shows each part of the Local Land Charges Register (LLCR) and the types of charge that populate them. Each individual charge type is available as a layer in the MSDC Public Register Map system.

Column four of the table outlines the conditions for each charge to be in the LLCR. For example, for Planning Applications, only those which are conditional consents after 01.08.77 are in the LLCR. An older conditional consent, or an application that is refused or given unconditional consent is not in the LLCR, though you may be interested in these if you're also answering the Con29.

Many charges are only in the LLCR whilst they are active, ie their status is Active, Confirmed, Served etc, as detailed in the table above. Again, charges that are no longer active are not part of the LLCR. For example, only WSCC Highways Agreements that are Served are in the LLCR, not those that have now been Adopted or Superseded.

Column five, "Further Info" indicates where further information is available about this charge type.

For copies of documents relating to any charges where Mid Sussex District Council are the originating authority, please email <u>planninghistory@midsussex.gov.uk</u> as usual.

## How to search the LLCR

1. In the Public Register Map, begin by clicking "MSDC – Local Land Charges" and click on the layers you require for the part of the LLCR you are searching. Or select all the layers if you wish to search every part of the LLCR at once.

2. Enter the address of your search property in the "Address search" box. Type the street name first, and the available addresses will pop down to select from. Click on the required address. Use the + and – buttons (or roll the mouse wheel) to zoom in and out of the map. It is recommended you zoom in closer so the search site fills the screen, to avoid gathering records from adjacent properties.

3. Click anywhere on the map to reveal the layers at that point. They appear as "Layers" in the left column. Click on any of these charge types to see specific records, they will be listed as "Objects", if there are more than one. Click on any of these to see the full details ("Attributes") and note any that are in the LLCR, using the aforementioned "conditions" column four above. Click on the back arrow next to "Attributes" to return to the list of objects. Click the back arrow next to "Objects" to return to the list of Layers on the point you have selected on the map. Continue until you have all the information you require, ie all of the layers that cover or partly cover your search site.